# Manuel d'installation et d'utilisation de Tkontrole 1.1

# Contenu de cette documentation

| Présentation et installation                   | 4  |
|------------------------------------------------|----|
| Licence de cette documentation                 | 5  |
| Pourquoi Tkontrole ?                           | 5  |
| Existence et correction des bugs               | 5  |
| Architecture du logiciel - terminologie        | 6  |
| Plateformes supportées                         | 6  |
| Installation sous Windows                      | 6  |
| Partie serveur                                 | 7  |
| Partie client                                  | 8  |
| Installation sous Linux                        | 8  |
| Partie serveur                                 | 9  |
| Partie client                                  | 9  |
| Configuration                                  | 9  |
| Partie serveur                                 | 9  |
| Partie client                                  | 10 |
| Écriture des adresses des machines             | 12 |
| remarques concernant la sécurité               | 14 |
| Désinstallation sous Windows                   | 15 |
| Partie serveur                                 | 15 |
| Partie client                                  | 15 |
| Désinstallation sous Linux                     | 15 |
| Partie client                                  | 15 |
| Mode d'emploi de Tkontrole-client              | 17 |
| Aspect général                                 | 18 |
| Démarrage                                      | 18 |
| Affichage des ordinateurs placés sous contrôle | 18 |
| Agir sur les ordinateurs                       | 19 |
| Agir sur un seul ordinateur                    | 20 |
| Agir sur un ensemble d'ordinateurs             | 20 |
| Les différentes actions disponibles            | 21 |
| Action « Rafraichir »                          | 21 |
| Action « Voir en taille réelle »               | 21 |
| Action « Voir les écrans »                     | 21 |
| Action « Enregistrer les écrans »              | 21 |
| Action « Prendre le contrôle »                 | 22 |
| Action « Faire une démo »                      | 22 |
| Action « Bloquer les machines »                | 22 |

| Action « Bloquer Internet »                      | 22 |
|--------------------------------------------------|----|
| Action « Ecrire »                                | 23 |
| Action « Eteindre »                              | 23 |
| Revoir une séquence enregistrée                  | 24 |
| Annexes                                          | 25 |
| Format du fichier Tkontrole-serveur.cfg          | 26 |
| Utilité                                          | 26 |
| Syntaxe du fichier                               | 26 |
| Exemple                                          | 26 |
| Format du fichier tkontrole-client.cfg           | 29 |
| Utilité                                          | 29 |
| Syntaxe                                          |    |
| Exemple                                          | 29 |
| Protocole utilisé par Tkontrole                  | 32 |
| Version du protocole décrite : 1.0               | 32 |
| Description du protocole de connexion au serveur | 32 |

# Présentation et installation

# Licence de cette documentation

Ce document ainsi que le logiciel Tkontrole sont diffusés sous licence GNU GPL version 2, définie par la Free Software Foundation (<u>www.fsf.org</u>).

Ils sont libres d'utilisation et de modification, dans les limites de leur licence.

Tkontrole et sa documentation sont réalisés par : V. Verdon Corp. !

# <u> Pourquoi Tkontrole ?</u>

Professeur enseignant le génie mécanique, j'utilise fréquemment l'informatique avec mes élèves et mes étudiants. Quand de nombreux élèves travaillent avec un ordinateur, il n'est pas toujours aisé de savoir ce qu'ils font et j'ai pensé qu'il serait bien pratique de posséder un outil type moniteur de contrôle. Au delà de cela, je me suis dit qu'il serait bien de pouvoir exercer un certain nombre d'actions sur les postes informatiques de mes élèves : les forcer à s'arrêter pour m'écouter par exemple ! Ou encore les empêcher de « surfer » sur l'internet si je juge qu'il n'en est pas l'heure. Ou encore voir quels ordinateurs ont été « oubliés » en fin de cours et les éteindre tous d'un seul coup. J'avais envie d'aller plus loin : pouvoir leur envoyer des démonstrations depuis mon poste de travail... Economie de pas... et pas nécessaire de recommencer 10 fois la même démo pour 10 élèves, non ?

En bref, Tkontrole a plusieurs fonctionnalités :

- Surveillance d'un ensemble d'ordinateurs grâce à un système de visualisation des écrans depuis le poste de contrôle (images fixes).
- Enregistrement en continu des écrans des ordinateurs placés sous surveillance.
- Possibilité de gel temporaire des écrans des ordinateurs placés sous surveillance.
- possibilité de blocage de l'accès à internet des ordinateurs placés sous surveillance.
- Prise de contrôle d'un ordinateur depuis le poste de contrôle.
- Exportation de l'affichage du poste de contrôle vers un ou plusieurs postes sous contrôle.
- Envoi de messages depuis le poste de contrôle vers un ou plusieurs postes sous contrôle.
- Arrêt des ordinateurs depuis le poste de contrôle.

# Existence et correction des bugs

Tkontrole est un logiciel libre, prévu pour vous rendre service, dont les défauts (bugs) sont corrigés le mieux possible.

Documentation de Tkontrole

Il est par contre fourni sans aucune garantie d'aucune sorte. L'auteur ne peut être tenu responsable de problèmes survenus sur votre ordinateur !

Tkontrole est implanté sur de nombreux ordinateurs de mon lycée sans gros problèmes !

En cas de problème, il est possible de me contacter à l'adresse : <u>vincent.verdon@laposte.net</u>

Je vous répondrai dans la mesure du possible !

# Architecture du logiciel - terminologie

Ce logiciel utilise une architecture de type « client / serveur ». Les postes serveurs sont ceux qui sont placés sous le contrôle du poste client. Le client est le poste qui se connecte puis contrôle le ou les postes sur lequel fonctionne la partie serveur du logiciel.

Le client et le serveur communiquent à l'aide d'un langage, appelé protocole, spécialement conçu pour Tkontrole (voir détails sur le protocole en annexe).

La visualisation de l'écran des postes sous contrôle (serveurs) est faite sous la forme d'images fixes : l'intérêt est de limiter le trafic sur le réseau.

Mais en cas de besoin, Tkontrole peut démarrer automatiquement un serveur VNC qui permet de prendre le contrôle du serveur Tkontrole ou encore d'envoyer des démonstrations depuis le client Tkontrole vers le serveur Tkontrole.

Ces fontionnalités sont décrites dans le mode d'emploi plus loin dans la documentation.

# <u>Plateformes supportées</u>

Ce logiciel est destiné à fonctionner sous Windoze, Linux, MacOS X.

Actuellement, la partie serveur ne fonctionne que sous Windows (98, NT2000, Me, XP). La partie client fonctionne sous Windows et sous Linux.

Actuellement, aucun test n'a été fait sous Macos X ni Windows Vista.

Le fonctionnement total de Tkontrole sous Linux est prévu pour la version 1.2.

Installation sous Windows

Documentation de Tkontrole

Pour fonctionner sous Windows, Tkontrole ne nécessite rien d'autre que ses propres fichiers, tout est compris dans l'installateur fourni (notamment VNC).

Sous Windows NT2000 ou XP, il faut disposer des droits d'administrateur pour pouvoir installer le logiciel.

### **Partie serveur**

Il s'agit de la partie à installer sur les ordinateurs que l'on désire placer sous contrôle.

Attention ! Il est déconseillé d'installer un serveur sur un ordinateur où l'on désire faire fonctionner le client. Cela n'a d'ailleurs pas d'intérêt, sauf pour effectuer un essai du logiciel.

Exécuter l'installateur « Tkontrole-Serveur-1.1-Windows.exe ».

| nstalle    | r Tkontrole-Serveur                                     | ,          |
|------------|---------------------------------------------------------|------------|
| $\bigcirc$ | Ceci installera Tkontrole-Serveur sur votre ordinateur. | Continuer? |
|            |                                                         |            |

Le programme d'installation suggère un emplacement pour l'installation mais il est possible d'en spécifier un autre.

L'installation de la documentation est facultative.

A la fin du processus, le serveur tourne, **mais il faut encore le configurer** (voir paragraphe Configuration plus loin).

# Attention ! Si le parefeu de Windoze est activé, il faut lui indiquer de permettre la connexion de Tkontrole, sans quoi Tkontrole ne fonctionnera pas !

Il faut ajouter les 2 ports utilisés par Tkontrole : 4444 et 4445 (valeurs par défaut pour Tkontrole) Pour cela, lancer la configuration du pare feu depuis le panneau de configuration, puis sélectionner l'onglet Exceptions. Appuyer sur « Ajouter un port » et compléter comme sur la copie d'écran cidessous.

| Utilisez ces paramè<br>le numéro et le prot<br>du service que vou | res pour ouvrir un port du Pare-f<br>poole du port, consultez la docu<br>ez-vous utiliser. | eu Windows. Pour identifier<br>mentation du programme ou |
|-------------------------------------------------------------------|--------------------------------------------------------------------------------------------|----------------------------------------------------------|
| Nom :                                                             | tkontrole                                                                                  |                                                          |
| Numéro du port :                                                  | 4444                                                                                       |                                                          |
|                                                                   | TCP C UDP                                                                                  |                                                          |
| Quels sont les risqu                                              | es associés à l'ouverture d'un po                                                          | ort ?                                                    |
| Modifier l'étendue                                                |                                                                                            | OK Annuler                                               |

Faire de même pour autoriser le port 4445.

### **Partie client**

Il s'agit de la partie à installer sur l'ordinateur destiné au contrôle.

Exécuter l'installateur « Tkontrole-Client-1.1-Windows.exe ».

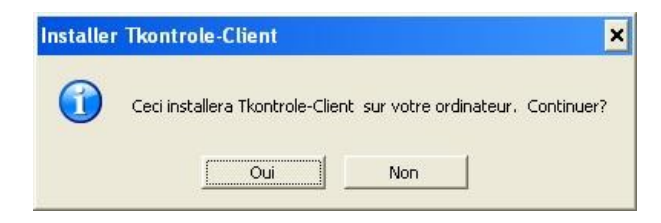

Le programme d'installation suggère un emplacement pour l'installation mais il est possible d'en spécifier un autre.

L'installation de la documentation est facultative.

Le logiciel installe automatiquement les raccourcis et les menus permettant le démarrage sur le bureau.

A la fin du processus, la partie client fonctionne, **mais il faut encore la configurer** (voir paragraphe Configuration plus loin).

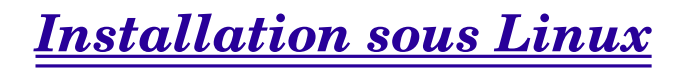

Pour fonctionner, Tkontrole a besoin de plusieurs logiciels annexes, disponibles sous forme de « paquets » rpm, deb ou autres, suivant votre distribution Linux. Il s'agit de :

• TCL 8.4 et TK 8.4 minimum

- vncviewer (client VNC);
- x11vnc (serveur VNC)

### Partie serveur

Il s'agit de la partie à installer sur les ordinateurs que l'on désire placer sous contrôle. Désolé, le serveur ne fonctionne pas encore sous Linux...mais c'est prévu prochainement.

### **Partie client**

L'installation est identique à l'installation sous Windoze, à ceci près que l'installateur réclame le mot de passe de l'administrateur pour installer le logiciel.

# **Configuration**

La configuration de Tkontrole se fait en éditant 2 fichiers de configuration (un pour le serveur et un autre pour le client).

Dans ces 2 fichiers, certains paramètres doivent impérativement être les mêmes pour que la communication puisse fonctionner : port et port\_vnc

La configuration est simple à réaliser :

ouvrir les fichiers avec un éditeur de texte (Notepad ou Wordpad sous Windoze par exemple). Adapter les paramètres en fonction des besoins.

Les fichiers sont commentés afin de rendre la configuration plus simple.

### Partie serveur

Pour tous les systèmes(Linux, windoze,...), le fichier de configuration par défaut du serveur Tkontrole est « tkontrole-serveur.cfg » situé dans le dossier d'installation. Sous Linux, s'il existe un fichier /etc/tkontrole-serveur.cfg, alors ce fichier est pris comme fichier de configuration par défaut de Tkontrole-Serveur.

Les paramètres importants à adapter éventuellement sont :

| Paramètre | usage | valeurs typiques |
|-----------|-------|------------------|
|           |       |                  |

| ip_serv                | Adresse IP de l'adresse sur laquelle le serveur est<br>en écoute.                                                                                                    | <pre>{} -&gt; l'écoute se fait sur la première interface<br/>(configuration normale)<br/>{192.168.0.1} -&gt; le serveur écoute sur l'adresse<br/>donnée</pre>                       |
|------------------------|----------------------------------------------------------------------------------------------------|----------------------------------------------------------------------------------------------------|
| ip_admin               | Adresse du serveur d'administration. ce<br>paramètre est inutilisé actuellement, car le<br>serveur d'administration n'est pas encore fini de<br>programmer !<br>mais il peut être sage de prévoir l'avenir tout de<br>suite en attribuant une adresse ou un nom | <pre>{} -&gt; pas de recherche de serveur<br/>d'administration<br/>{192.168.0.100} -&gt; recherche d'un serveur<br/>d'administration</pre>                                          |
| ip_accept              | Adresses de connexion de clients acceptées.<br>Attention ! Pour la sécurité, limiter les adresses<br>aux seules machines qui ont le droit de contrôler<br>le serveur.                                                                                           | {10.0.0.10 192.168.0.10} -> 2 machines sont<br>autorisées<br>{{\$ip(a).\$ip(b).\$ip(c).<1 5>}} -> 5 machines<br>sont autorisées. (*)                                                |
| port                   | Port utilisé par Tkontrole.                                                                                                    | 4444                                                                                                    |
| port_vnc               | Port utilisé par le serveur VNC utilisé par<br>Tkontrole. Le port doit être différent du port<br>VNC standard (5900).                                                                                                    | 4445                                                                                                    |
| info_surv              | Affichage d'un message lors de la connexion<br>d'un utilisateur. Prévient l'utilisateur qu'il est<br>potentiellement sous surveillance.                                                                                                    | temporaire -> le message s'affiche dans une<br>fenêtre à la connexion<br>permanent -> le message reste en permanence<br>sous la forme d'un bandeau orange<br>sans -> pas de message |
| message_surv           | Contenu du message affiché                                                                                                    | {Cet ordinateur est placé sous surveillance}                                                                                                    |
| blocage_route_ini<br>t | Blocage de la route par défaut. cela provoque le blocage de l'accès internet                                                                                                    | 0 -> L'internet n'est pas bloqué par défaut<br>1 -> L'internet est bloqué par défaut                                                                                                |
| debug                  | Permet d'afficher une fenêtre où s'affichent les messages. Utile en cas de panne !                                                                                                    | 0 -> Utilisation normale : pas d'affichage<br>1 -> affichage de la console                                                                                                    |

(\*) Voir le paragraphe concernant l'écriture des adresses.

# **Partie client**

Pour tous les systèmes(Linux, windoze,...) :

Le fichier de configuration par défaut du client Tkontrole est « tkontrole-client.cfg » situé dans le dossier d'installation.

Si l'utilisateur possède dans son dossier personnel (« Mes Documents » sous Windoze) un fichier de configuration « tkontrole-client.cfg », alors les paramètres qui sont définis dedans remplacent ceux

du fichier de configuration par défaut.

On peut également avoir une configuration personnalisée en appelant en faisant :

c:\program files\tkontrole-client\tkontrole-client.exe exemple.cfg

(en ligne de commande ou à l'aide d'un raccourci). Les paramètres du fichier « exemple.cfg » remplacent ceux du fichier de configuration par défaut.

Sous Linux, s'il existe un fichier /etc/tkontrole-client.cfg, alors ce fichier est pris comme fichier de configuration par défaut de Tkontrole-Client.

Les paramètres importants à adapter éventuellement sont :

| Paramètre        | usage                                                                                                    | valeurs typiques                                                                                                    |
|------------------|----------------------------------------------------------------------------------------------------|----------------------------------------------------------------------------------------------------|
| port             | Port utilisé par Tkontrole.                                                                                                    | 4444                                                                                                    |
| port_vnc         | Port utilisé par le serveur VNC utilisé par<br>Tkontrole. Le port doit être différent du port<br>VNC standard (5900).                                                                                                    | 4445                                                                                                    |
| rep_home         | Dossier de stockage des données<br>(actuellement : uniquement stockage des<br>captures d'écrans enregistrées).<br>Dans le dossier indiqué, un sous dossier<br>nommé « tkontrole » est automatiquement<br>créé. C'est dans celui-ci que sont enregistrées<br>les données. | <u>h:/</u> -> disque réseau<br>~ -> dossier « mes documents » (dossier<br>personnel)                                                                                          |
| liste_ip         | Adresses des serveurs à placer sous contrôle.                                                                                                    | {10.0.0.10 10.0.0.11 10.0.0.12 10.0.0.13} -> 4<br>machines sont placées sous contrôle<br>{{\$ip(a).\$ip(b).\$ip(c).<10 15>}} -> 6 machines<br>sont placées sous contrôle. (*) |
| netbios          | Ce paramètre indique si la résolution de noms<br>doit utiliser Netbios en plus de DNS<br>(Unix/Linux uniquement, paramètre sans effet<br>sous Windoze).                                                                                                    | <ul> <li>1 -&gt; la résolution des nom sera faite en utilisant<br/>les noms netbios en plus du DNS.</li> <li>0 -&gt; la résolution des noms n'utilise pas netbios.</li> </ul> |
| etat_visu_defaut | Indique si les captures d'écrans des ordinateurs<br>serveurs doivent commencer automatiquement<br>au démarrage de Tkontrole-client                                                                                                    | <ul><li>1 -&gt; capture démarrée automatiquement</li><li>0 -&gt; pas de capture automatique</li></ul>                                                                         |
| tempo(regen)     | temps en seconde entre 2 captures d'écran                                                                                                    | 10 s minimum                                                                                                    |
| tempo(scan)      | temps en seconde entre 2 recherches de serveurs                                                                                                    | 30 s est une valeur convenable                                                                                                    |

| reduction | taille d'affichage des écrans des postes         | 2 à 10                                     |
|-----------|--------------------------------------------------|--------------------------------------------|
|           | serveurs affichés. Le nombre représente le       | 2 -> taille divisée par 2                  |
|           | réelle.                                          | 10 -> taille divisée par 10                |
| debug     | Permet d'afficher une fenêtre où s'affichent les | 0 -> Utilisation normale : pas d'affichage |
|           | messages. Utile en cas de panne !                | 1 -> affichage de la console               |

(\*) Voir le paragraphe concernant l'écriture des adresses.

# Écriture des adresses des machines

Tkontrole permet l'utilisation des adresses sous la forme IP : ex 192.168.0.1 L'utilisation des noms est également possible depuis la version 1.1 : ex pc1

#### Adresses au format IP ou nom ?

Si les ordinateurs sur lesquels on veut installer Tkontrole sont en adresse ip fixe, il est plus performant (concernant les temps de connexion) de spécifier des adresses sous forme IP (numériques).

Dans le cas d'adresses dynamiques (DHCP), on doit obligatoirement utiliser des noms, les adresses IP étant par définition changeantes.

Tkontrole permet de simplifier l'écriture des adresses par l'utilisation de plusieurs moyens détaillés ci-après.

#### Adresses IP d'un ensemble de machines :

Par exemple, si l'on souhaite écrire la série d'adresses 192.168.0.10 à 192.168.0.19, on peut écrire sous la forme condensée :

set liste\_ip {{192.168.0.<10 19>}}
ou encore :
set liste\_ip {{192.168.0.1<0 9>}}

#### Adresses sous forme de nom d'un ensemble de machines :

Si, par exemple, on souhaite écrire la série de noms de machines machine1 à machine 15, on peut écrire cela sous la forme : *set liste\_ip {{machine<1 15>}}* 

### Adresses IP construite à partir de l'adresse machine :

Quand Tkontrole-Client ou Tkontrole-Serveur est installé et exécuté sur un ordinateur, il stocke l'adresse IP dans 4 variables notées ip(a) à ip(d). Si l'adresse IP est 192.168.0.1, alors ip(a) vaut 192, ip(b) vaut 168,... On peut se servir de ces variables pour construire la liste des machines à contrôler : *set liste\_ip {{\$ip(a).\$ip(b).\$ip(c).<15>}* représente : 192.168.0.<15> et donc en fait : {192.168.0.1 192.168.0.2 192.168.0.3 192.168.0.4 192.168.0.5}

### Adresses sous forme de nom construite à partir du nom machine :

Quand Tkontrole-Client ou Tkontrole-Serveur est installé et exécuté sur un ordinateur, il stocke son nom de machine dans une variables notée *host*.

On peut éventuellement récupérer le début de ce nom pour construire une liste de machines. Par exemple, si une salle comporte 9 ordinateurs devant être placés sous surveillance, nommés ordi2 à ordi10, et que l'ordinateur prévu pour les surveiller soit ordi1.

La variable host vaut ordi1 pour la machine équipée de Tkontrole-client. La commande [string range \$host 0 3] vaut ordi (on récupère les caractère 0 à 3, 0 représentant le premier caractère !). La liste des machines à surveiller peut s'écrire :

set liste\_ip {{[string range \$host 0 3]<2 10>}}
Elle correspond à :
set liste\_ip {ordi2 ... ordi 10}

#### **Quelques exemples supplémentaires :**

• dans Tkontrole-Serveur :

*set ip\_accept {poste10 192.168.100. }* : les connexions sont acceptées venant du poste 10 et de toute machine dont l'adresse IP commence par 192.168.100.

*set ip\_accept {poste1<10 15> 192.168.100.1 }* : les connexions sont acceptées venant des postes 10 à 15 et de la machine dont l'adresse IP est 192.168.100.1

• dans Tkontrole-Client :

set liste\_ip {poste1 poste2 192.168.100.<1 10>} : les machines poste1 et 2 ainsi que les machines

ayant pour adresse 192.168.100.1 à 10 sont cherchées pour être placées sous contrôle.

*set liste\_ip {u0<1 > salle03 u10salle03}* : les machines u01salle03 à u10salle03 sont cherchées pour être placées sous contrôle.

*set liste\_ip {p01s10 p02s10 p03s10 p04s10 p05s10}* : les machines p01s10 à *p05s10* sont cherchées pour être placées sous contrôle.

Remarque : cela pouvait s'écrire set liste\_ip {{p0<1 5>}s10} !

# <u>remarques concernant la sécurité</u>

Dans sa version actuelle, le protocole de Tkontrole n'a pas de système permettant de sécuriser la connexion entre le client et un serveur. Un serveur Tkontrole mal configuré peut donc être placé sous la surveillance d'un pirate si la configuration est mal faite.

Le seul paramètre qui permet la sécurisation d'un serveur est la limitation des machines autorisée à ce connecter. Ce paramètre est le paramètre *ip\_accept* du fichier de configuration de Tkontrole-serveur (voir paragraphe antérieur sur la configuration du serveur).

Dans une version ultérieure du logiciel et du protocole de communication, il est prévu d'ajouter un contrôle de connexion par mot de passe.

# **Désinstallation sous Windows**

### **Partie serveur**

#### Désactivation temporaire :

Depuis le menu Démarrer > Exécuter, entrer la commande : <u>c:\program</u> files\tkontrole-serveur\tkontrole-serveur.exe /desinstall

Tkontrole-serveur est désinstallé en temps que service, c'est à dire qu'il ne fonctionne plus. Mais les fichiers sont toujours en place, il est prêt à être réactivé.

#### **Réactivation :**

Depuis le menu Démarrer > Exécuter, entrer la commande : <u>c:\program</u> files\tkontrole-serveur\tkontrole-serveur.exe /install

Tkontrole-serveur fonctionne à nouveau.

#### Désinstallation définitive :

Exécuter le programme « uninstall » du dossier d'installation de Tkontrole-Serveur, ou bien passer par le panneau de configuration de Windoze > *Ajout/Suppression de programmes*. Le serveur est automatiquement arrêté et l'ensemble des fichiers est effacé du disque dur.

## **Partie client**

Exécuter le programme « uninstall.exe » du dossier d'installation de Tkontrole-Client, ou bien passer par le panneau de configuration de Windoze > *Ajout/Suppression de programmes*. L'ensemble des fichiers est effacé du disque dur.

# **Désinstallation sous Linux**

# **Partie client**

Exécuter le programme « uninstall » du dossier d'installation de Tkontrole-Client.

Attention ! Il faut avoir les droit d'administrateur pour la désinstallation, sinon le programme le rappelle ! pour cela, le mieux est d'exécuter dans une console (Konsole, Xterm,...) les commandes : Su (puis entrée)

Puis :

dossier\_installation/uninstall (puis entrée)

L'ensemble des fichiers est alors effacé du disque dur.

# Mode d'emploi de Tkontrole-client

# <u>Aspect général</u>

Quand Tkontrole-client est démarré, une fenêtre s'ouvre

Cette fenêtre comporte un ensemble de boutons et une zone d'affichage des ordinateurs sous contrôle.

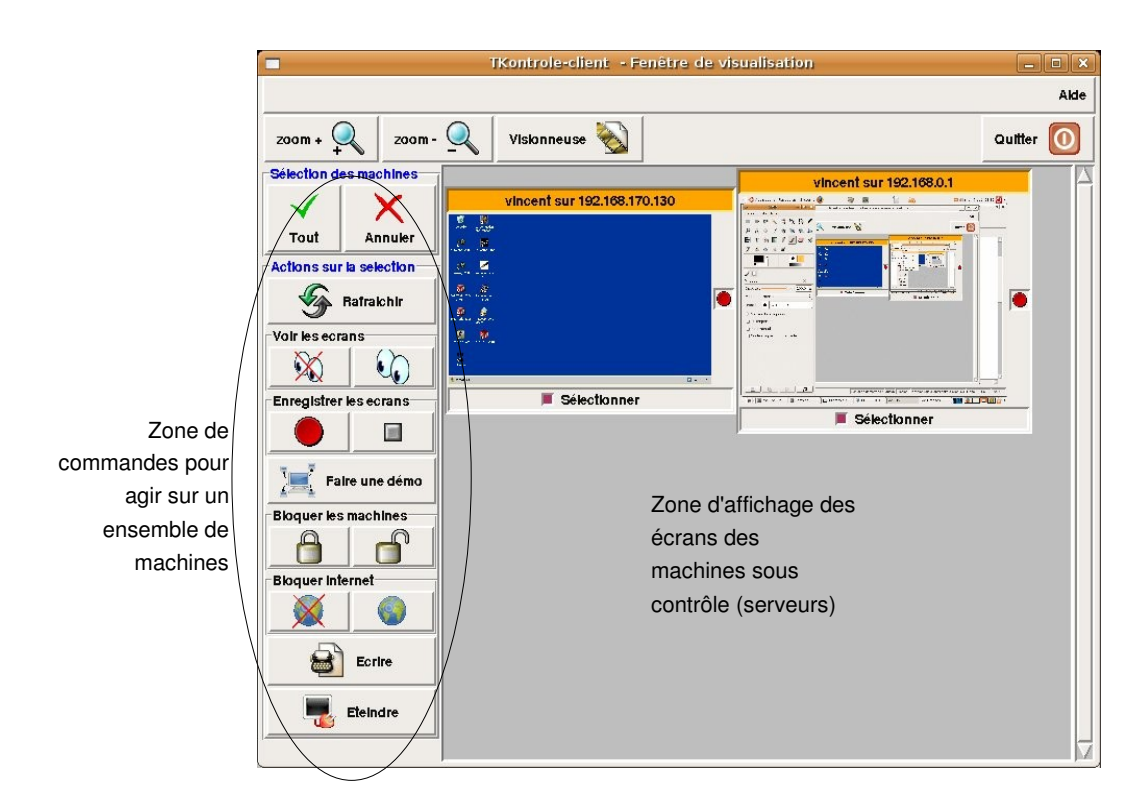

# <u>Démarrage</u>

En phase de démarrage, la zone d'affichage des écrans montre une barre de progression qui indique que le client recherche les postes serveurs à surveiller. Tant qu'aucune machine n'est trouvée ou accepte la connexion, la barre continue à s'afficher.

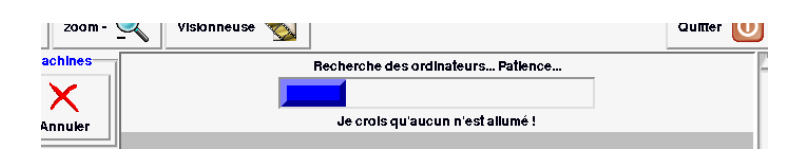

# <u>Affichage des ordinateurs placés sous contrôle</u>

Dès qu'un ordinateur sous contrôle est démarré, une nouvelle fenêtre de visualisation apparaît dans la zone d'affichage des écrans. Selon les cas, on voit une capture de l'écran ou alors une icône indiquant que la capture d'écran est désactivée.

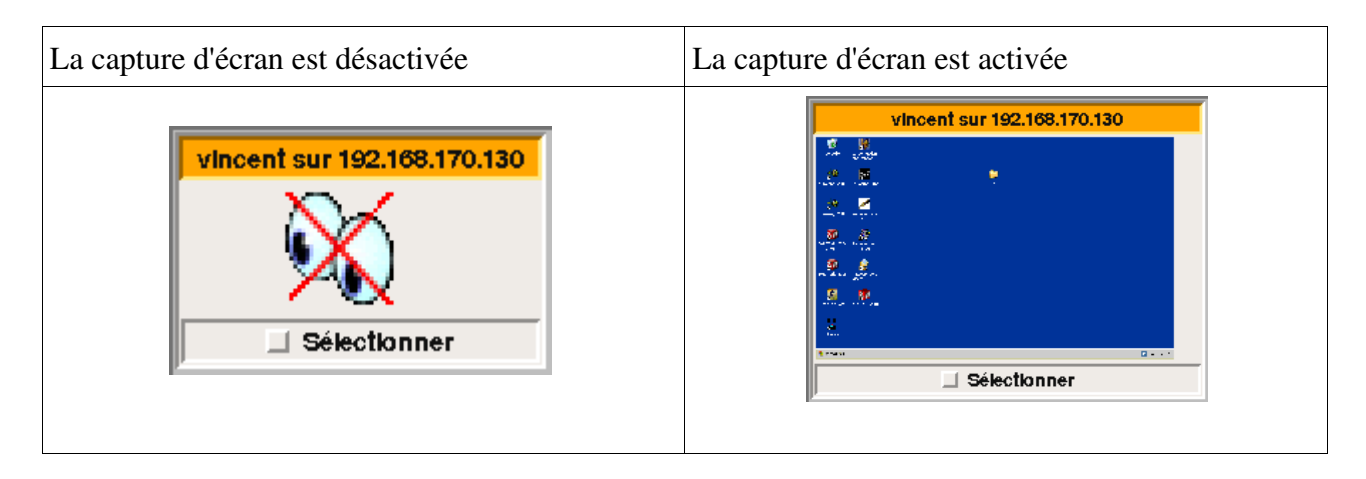

La fenêtre de visualisation apporte de nombreuse informations :

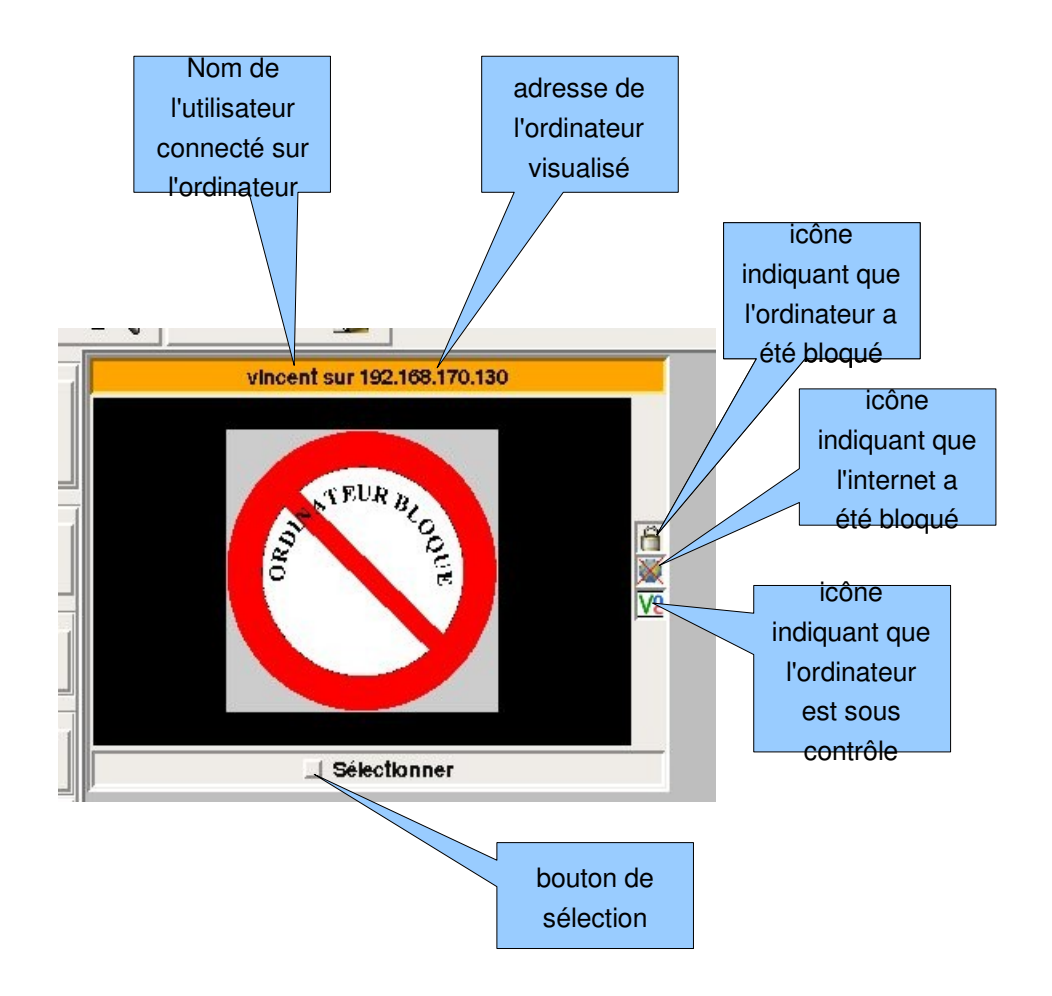

# <u>Agir sur les ordinateurs</u>

Tkontrole permet d'agir soit sur un ordinateur seul, soit sur un ensemble d'ordinateurs sélectionnés.

### Agir sur un seul ordinateur

Il suffit de cliquer sur la fenêtre de visualisation (clic gauche ou droit). Une boite à boutons contextuelle apparaît :

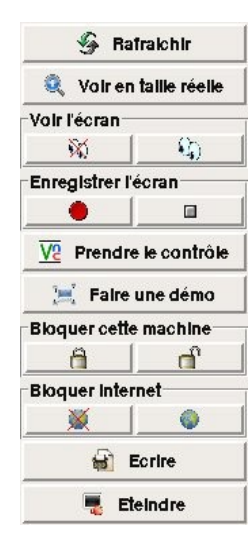

### Agir sur un ensemble d'ordinateurs

Il faut pour cela sélectionner les ordinateurs.

Si l'on souhaite agir sur l'ensemble des ordinateurs démarrés, il suffit de cliquer sur le bouton « Tout » disponible sur la gauche de la fenêtre de Tkontrole-client.

| élection d   | es machines |
|--------------|-------------|
| $\checkmark$ | X           |
| Tout         | Annuler     |

Bien entendu, si l'on appuie sur « Annuler », on annule toute sélection déjà effectuée.

Il est aussi possible de sélectionner des ordinateurs un à un. Il suffit pour cela de cliquer sur la case à cocher en dessous de la fenêtre de visualisation de l'ordinateur.

Il suffit ensuite de choisir le bouton correspondant à l'action désirée pour qu'elle soit appliquée à l'ensemble des ordinateurs sélectionnés.

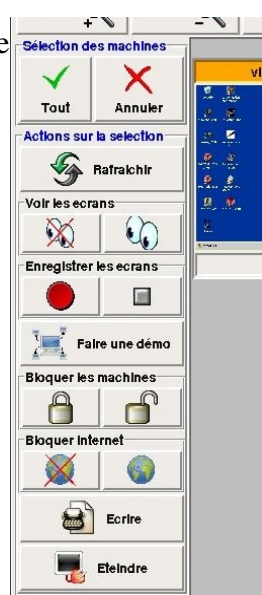

# Les différentes actions disponibles

# Action « Rafraichir »

Provoque l'affichage d'une nouvelle capture d'écran sur le (ou les) écran sélectionné.

# Action « Voir en taille réelle »

Provoque l'affichage en taille réelle de l'écran de l'ordinateur concerné.

## Action « Voir les écrans »

Provoque l'affichage de l'écran de l'ordinateur sélectionné.

# Action « Enregistrer les écrans »

Démarre l'enregistrement de toutes les captures d'écran sur le (ou les) ordinateur sélectionné. On peut ensuite revoir l'enregistrement grâce à la visionneuse (voir plus loin).

### Remarques :

L'enregistrement est constitué de la suite des captures d'écrans. Ces captures sont des images au format gif.

La taille d'une capture est de l'ordre de 50 ko. A raison d'une capture toutes les 10 s, un enregistrement d'une heure a une taille approximative inférieure à 20 Mo, donc très peu !

Les enregistrement sont enregistrés dans le dossier spécifié ors de la configuration. Dans ce dossier est créé automatiquement un dossier tkontrole. Dans ce sous-dossier est créé un sous dossier à la connexion d'un utilisateur. Ce sous-dossier est nommé : nom\_de\_l'utilisateur-nom\_de \_machine.

# Action « Prendre le contrôle »

Cela permet de prendre le contrôle sur la machine considérée.

<u>Remarque :</u> Tkontrole-serveur, quand il reçoit cet ordre de la part du client, démarre un serveur VNC dédié à cette prise de contrôle. Le serveur est automatiquement arrêté quand le contrôle prend fin.

## Action « Faire une démo »

Cette fonctionnalité permet d'envoyer une démonstration à (aux) l'ordinateur sélectionné. C'est à dire que l'ordinateur sélectionné voit tout ce qui se passe sur l'écran du poste de contrôle (Tkontroleclient).

🗖 TK 🗆 🗙

Arrêter la démo

Pour mettre fin à la démo, il suffit d'appuyer sur le bouton

<u>Remarque :</u> Tkontrole-client démarre un serveur VNC pour faire cela. Le serveur est coupé automatiquement à l'arrêt de la démo.

## Action « Bloquer les machines »

Provoque l'apparition d'une image sur l'écran (par défaut un panneau « ordinateur bloqué »).

L'utilisateur ne peut plus utiliser son ordinateur jusqu'au déblocage.

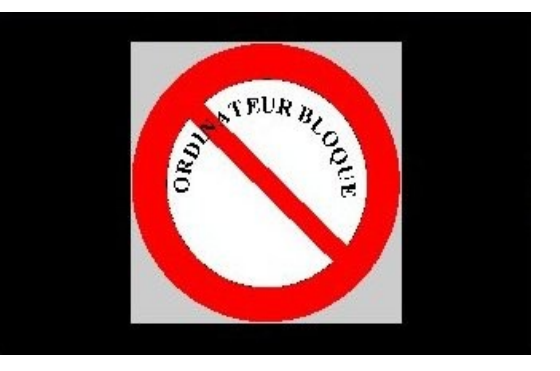

# Action « Bloquer Internet »

Provoque le blocage de l'internet.

L'utilisateur ne peut plus naviguer sur la toile jusqu'au déblocage.

# Action « Ecrire »

Permet d'envoyer un message à la (ou les) machine sélectionnée.

Une fenêtre s'ouvre, permettant de saisir le message.

Une fois saisi, il suffit de cliquer sur le bouton « Envoyer ». Le destinataire reçoit le message, qui s'affiche dans une fenêtre semblable :

| Ceci est un es    | ssai !!!     |   |  |
|-------------------|--------------|---|--|
| Tkontrole : c<br> | 'est beau !! | ļ |  |
|                   |              |   |  |

| 🐄 Reception d'un message   | - 🗆 🗙 |
|----------------------------|-------|
| Message de : vincent       |       |
| Ceci est un essai !!!      |       |
| Tkontrole : c'est beau !!! |       |

Il est informé du nom de l'auteur du message (bandeau orange).

# Action « Eteindre »

Provoque l'arrêt de la (les) ordinateurs sélectionnés. Une confirmation est demandée avant arrêt.

<u>remarque</u> : l'utilisateur de la machine qui reçoit l'ordre de s'arrêter n'a pas possibilité de contrôler l'arrêt. Donc, il faut bien faire attention à ce que son travail soit enregistré avant !

# **Revoir une séquence enregistrée**

Des captures d'un ou plusieurs ordinateurs ont été enregistrées.

Pour les revoir, il suffit de faire apparaître la visionneuse en cliquant sur le bouton

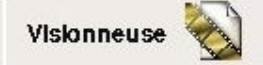

L'illustration ci-dessous montre les différentes commandes et fonctions de cette visionneuse.

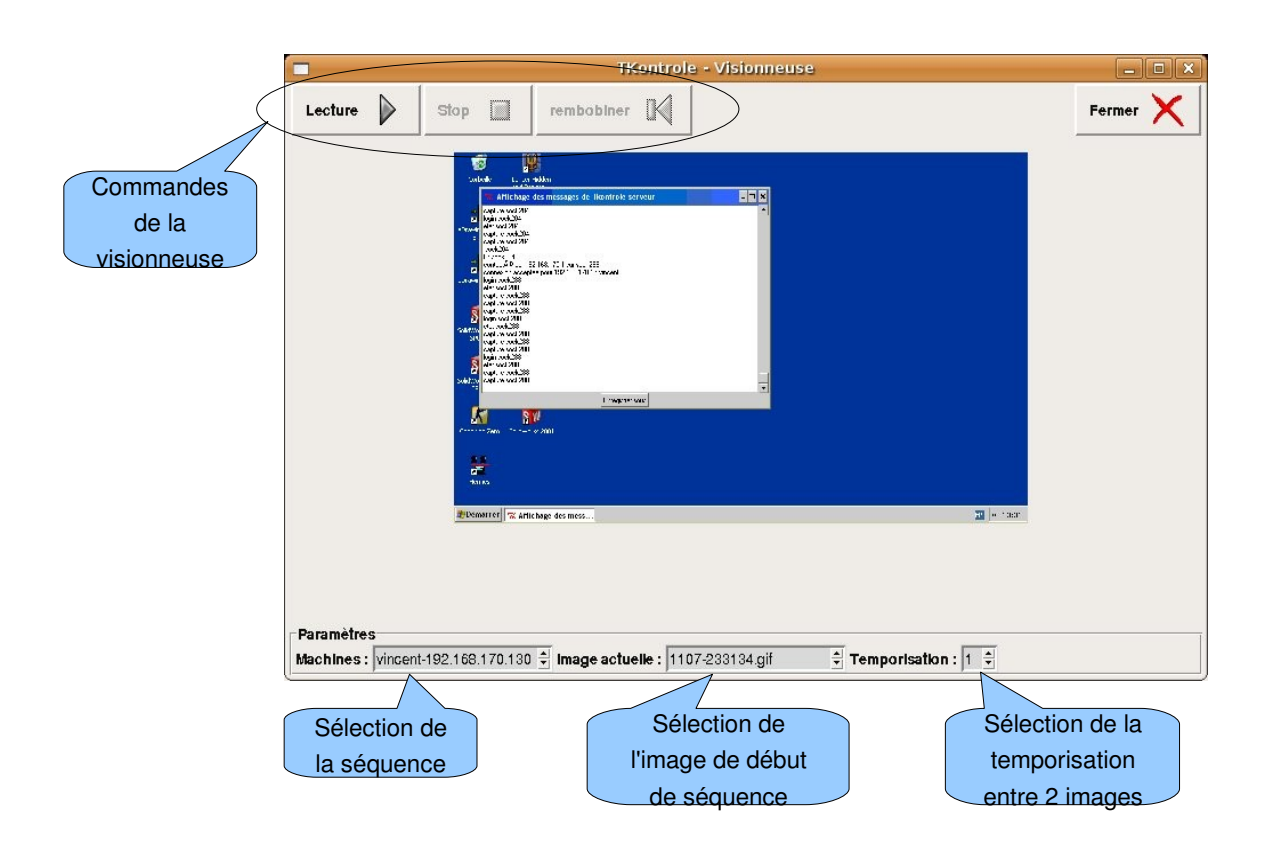

Il suffit de sélectionner la machine et l'utilisateur puis d'appuyer sur « lecture ».

Éventuellement, on peut se déplacer dans la séquence en sélectionnant une image dans la zone de sélection prévue.

# Annexes

# <u>Format du fichier Tkontrole-serveur.cfg</u>

# **Utilité**

Ce fichier permet de configurer le serveur Tkontrole.

# Syntaxe du fichier

Les commentaires sont précédés du signe #.

# Exemple

# Adresse sur laquelle le serveur écoute # Si la valeur est vide, alors la première interface réseau est utilisée set ip\_serv {}

# Adresse du serveur d'administration de Tkontrole (maj notamment)
set ip\_admin {}
#set ip\_admin 192.168.0.1

# Adresses de clients acceptées
set ip\_accept {10. 192.168. 127.}
# set ip\_accept {{\$ip(a).\$ip(b).\$ip(c).199} pc1 192.168.0.1 {pc<10 15>}}
# set ip\_accept {192.169.130.199}

# Port utilisé par Tkontrole set port 4444

# Port utilisé par VNC depuis Tkontrole
set port\_vnc 4445

# Affichage d'une info indiquant que le poste est surveillé # valeurs possibles : temporaire, permanent ou sans set info\_surv permanent

# Message affiché indiquant que le poste est surveillé set message\_surv "Cet ordinateur est placé sous surveillance"

# état de la route par défaut 1=bloquée (pas d'internet), 0=débloquée

Documentation de Tkontrole

set blocage\_route\_init 0

# Mettre ce paramètre à 1 pour avoir la console de débuggage set debug 0

```
switch $tcl_platform(os) {
 {Windows NT} {
  # config Win NT2000 et XP
  set exe_arret {$::rep/bin/shutdown.exe -u -f}
  set exe_capture {$::rep/bin/capture_ecran_gif.exe $::capture}
  set exe_kill {$::rep/bin/kill.exe}
  set exe_vncviewer {$::rep/bin/vncviewer.exe $::don($s,ip):$::port_vnc FullScreen=1}
  set exe_vncserver {$::rep/bin/winvnc4.exe SecurityTypes=None Log=*:stdout:10 Hosts=+
$::don($s,ip)/255.255.255.255 PortNumber=$::port_vnc NeverShared=1 DisableClose=1 DisableOptions=1}
  set rep_tmp $env(temp)
 }
 {Windows 95} {
  # config Win 95 98 et Me
  set exe_arret {$::rep/bin/arreter.exe}
  set exe capture {$::rep/bin/capture ecran gif.exe $::capture}
  set exe_kill {$::rep/bin/kill.exe}
  set exe_vncviewer {$::rep/bin/vncviewer.exe $::don($s,ip):$::port_vnc FullScreen=1}
  set exe_vncserver {$::rep/bin/winvnc4.exe SecurityTypes=None Log=*:stdout:10 Hosts=+
$::don($s,ip)/255.255.255.255 PortNumber=$::port_vnc NeverShared=1 DisableClose=1 DisableOptions=1}
  set rep_tmp $env(temp)
 }
 {Linux} {
  # config Linux
  set exe_arret /sbin/halt
  set exe_capture {$::rep/bin/capture.sh $::rep_tmp/tmp $capture}
  set exe_kill kill
  set exe_vncviewer {vncviewer $::don($s,ip):$::port_vnc}
  set exe_vncserver {x11vnc -display :0 -rfbport $::port_vnc -allow $::don($s,ip)}
  set rep_tmp /tmp
 }
 {default} {
  # config autres Unix ?
  set exe arret /sbin/halt
  set exe_capture {$::rep/bin/capture.sh $::rep_tmp/tmp $capture}
```

```
set exe_kill kill
set exe_vncviewer {vncviewer $::don($s,ip):$::port_vnc}
set exe_vncserver {x11vnc -display :0 -forever -rfbport $::port_vnc -allow $::don($s,ip)}
set rep_tmp /tmp
}
```

# Nom du fichier temporaire de capture set capture \$rep\_tmp/capture.gif

# Nom du fichier lock de blocage
set bloc\_file \$rep\_tmp/blocage

# <u>Format du fichier tkontrole-client.cfg</u>

# **Utilité**

Ce fichier permet de configurer le client Tkontrole.

## **Syntaxe**

Les commentaires sont précédés du signe #.

# Exemple

# Port utilisé par Tkontrole set port 4444

# Port utilisé par VNC depuis Tkontrole set port\_vnc 4445

# Répertoire personnel où seront stockées les données # si on met ~ : pointe automatiquement vers le dossier "mes documents" # set rep\_home h:/ set rep\_home ~

# Liste des ordinateurs à surveiller # set liste\_ip {192.168.0.1 192.168.0.2 192.168.0.3} # set liste\_ip {{b130p<1 9>} {b130p<10 15>} } # set liste\_ip {{\$ip(a).\$ip(b).\$ip(c).<1 15>}} set liste\_ip {{192.168.0.<1 9>} 127.0.0.1 {b130p<10 15>} pc10}

# La résolution de noms doit utiliser Netbios en plus de DNS (Unix/Linux uniquement) set netbios 1

# ce paramètre définit si on fait la capture d'écran par défaut (1) ou non (0) set etat\_visu\_defaut 1

# Délai entre 2 captures d'écran en seconde set tempo(regen) 10

# Délai entre 2 recherches de serveurs TKontrole en seconde

Documentation de Tkontrole

set tempo(scan) 15

# valeur de réduction pour la visualisation des écrans (de 2 à 10) set reduction 7

# Mettre ce paramètre à 1 pour avoir l'affichage des messages d'erreurs et autres set debug 0

# options concernant la recherche de serveurs dispo.
# Il peut être nécessaire d'augmenter cette valeur si le serveur ne répond pas (WinXP notamment)
# temps en milliseconde
set tempo(recherche) 100

```
switch $tcl_platform(os) {
```

```
{Windows NT} {
    # config Win NT2000 et XP
    set exe_vncviewer {$::rep/bin/vncviewer.exe $::don($s,ip):$::port_vnc}
    set exe_demo {$::rep/bin/winvnc4.exe SecurityTypes=None Log=*:stdout:10 Hosts=$l_ip_m PortNumber=
$::port vnc AlwaysShared=1 AcceptPointerEvents=0 AcceptKeyEvents=0 AcceptCutText=0}
    set exe_kill {$::rep/bin/kill.exe}
    set rep_tmp $env(temp)
  }
  {Windows 95} {
    # config Win 95 98 et Me
    set exe_vncviewer {$::rep/bin/vncviewer.exe $::don($s,ip):$::port_vnc}
    set exe_demo {$::rep/bin/winvnc4.exe SecurityTypes=None Log=*:stdout:10 Hosts=$1_ip_m PortNumber=
$::port_vnc AlwaysShared=1 AcceptPointerEvents=0 AcceptKeyEvents=0 AcceptCutText=0}
    set exe_kill {$::rep/bin/kill.exe}
    set rep_tmp $env(temp)
  }
  {Linux} {
    # config Linux
    set exe_vncviewer {vncviewer $::don($s,ip):$::port_vnc}
    set exe_demo {x11vnc -display :0 -shared -viewonly -forever -rfbport $::port_vnc -allow $l_ip}
    set exe kill kill
    set rep_tmp /tmp
  }
```

```
{default} {
    # config autres Unix ?
    set exe_vncviewer vncviewer
    set exe_demo {x11vnc -display :0 -shared -viewonly -forever -rfbport $::port_vnc -allow $l_ip}
    set exe_kill kill
    set rep_tmp /tmp
}
```

# <u>Protocole utilisé par Tkontrole</u>

## Version du protocole décrite : 1.0

Tous les transferts sur le socket se font avec fin de ligne en cr+lf.

# Description du protocole de connexion au serveur

1) Quand la connexion est établie, il y a contrôle par le serveur de l'ip du client, avec rejet éventuel si l'adresse n'est pas dans la liste "ip\_accept". Dans ce cas, le serveur ferme le socket après avoir envoyé le mot "refus" au client.

Si la connexion est acceptée, le mot "ok" est envoyé et la connexion se poursuit.

2) Attente par le serveur du nom de l'utilisateur connecté sur le client.

3) Le serveur se met alors en écoute du client sur le socket attribué. Il reconnait les commandes suivantes :

#### <u>capture :</u>

Provoque l'envoi au client d'une capture d'écran.

Le serveur envoie dans un premier temps la taille de la capture en octets, puis le fichier est envoyé en mode binaire. L'image transmise est au format « gif ».

#### <u>blocage+ :</u>

Le serveur provoque l'affichage en premier plan d'une image « écran bloqué ». le blocage d'écran reste actif tant qu'il n'est pas annulé par la commande blocage- ou que le dernier client est déconnecté.

#### <u>blocage- :</u>

Cette commande provoque la destruction de l'image « écran bloqué ».

#### <u>message :</u>

Envoi d'un message du client vers le serveur.

Le client envoie le message sous forme d'un fichier texte. La taille du fichier est envoyée en premier lieu, puis le fichier lui-même.

#### <u>version :</u>

Le serveur renvoie le numéro de version en format texte.

Documentation de Tkontrole

#### <u>controle+ :</u>

Provoque le démarrage d'un serveur VNC permettant la prise de contrôle de l'ordinateur par le client. Le serveur VNC est démarré sans authentification par mot de passe, mais est uniquement disponible pour l'adresse IP du client qui en fait la demande.

### <u>controle- :</u>

A réception de cette commande, le serveur stoppe le serveur VNC qui permet la prise de contrôle. A noter que, en version 1.1 de Tkontrole, cette commande est bien implémentée dans le logiciel serveur, mais que le cllient n'envoie pas cette commande en fin de prise de contrôle ! Le serveur est doté d'un dispositif qui arrête automatiquement le serveur VNC en cas d'arrêt du contrôle par le client.

### <u>login :</u>

Cette commande provoque l'envoi du nom de la personne connectée sur le serveur à l'instant de cette requête.

#### <u>arret :</u>

Provoque l'arrêt de l'ordinateur serveur.

#### <u>blocageroute+ :</u>

Cette commande a pour but de couper l'accès à l'internet sur le poste serveur.

#### blocageroute- :

cette commande restaure l'accès à l'internet.

#### <u>etat :</u>

Provoque l'envoi de renseignement sur l'état actuel du serveur. Les informations sont renvoyées sous la forme d'une liste de paire de mots : le premier mot indique le paramètre considéré, le deuxième donne l'état actuel du paramètre.

En version 1.0 de Tkontrole, les paramètre envoyées sont :

| blocage_route | >>>> | peut valoir 0 ou 1 |
|---------------|------|--------------------|
| controle      | >>>> | peut valoir 0 ou 1 |
| blocage       | >>>> | peut valoir 0 ou 1 |

#### <u>demo+ :</u>

Quand le client envoie au serveur cette commande, c'est dans le but de faire une démonstration. Le client démarre un serveur VNC sans authentification par mot de passe, mais uniquement disponible pour les adresses IP des serveur Tkontrole qui sont ciblés par le client Tkontrole. Le serveur Tkontrole, quand il reçoit l'ordre, démarre un client VNC.

#### <u>demo- :</u>

Provoque l'arrêt du client VNC permettant de suivre la démo envoyée par le client Tkontrole.

### <u>fin :</u>

Le client annonce qu'il stoppe la connexion. Provoque la fermeture du socket concerné. Cette commande permet de clore correctement une connexion, notamment d'annuler le blocage du serveur si plus aucun client ne reste connecté.